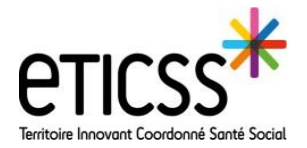

## Ajouter un document

Cette fonctionnalité permet d'ajouter un document dans le dossier patient.

## Ajouter un document

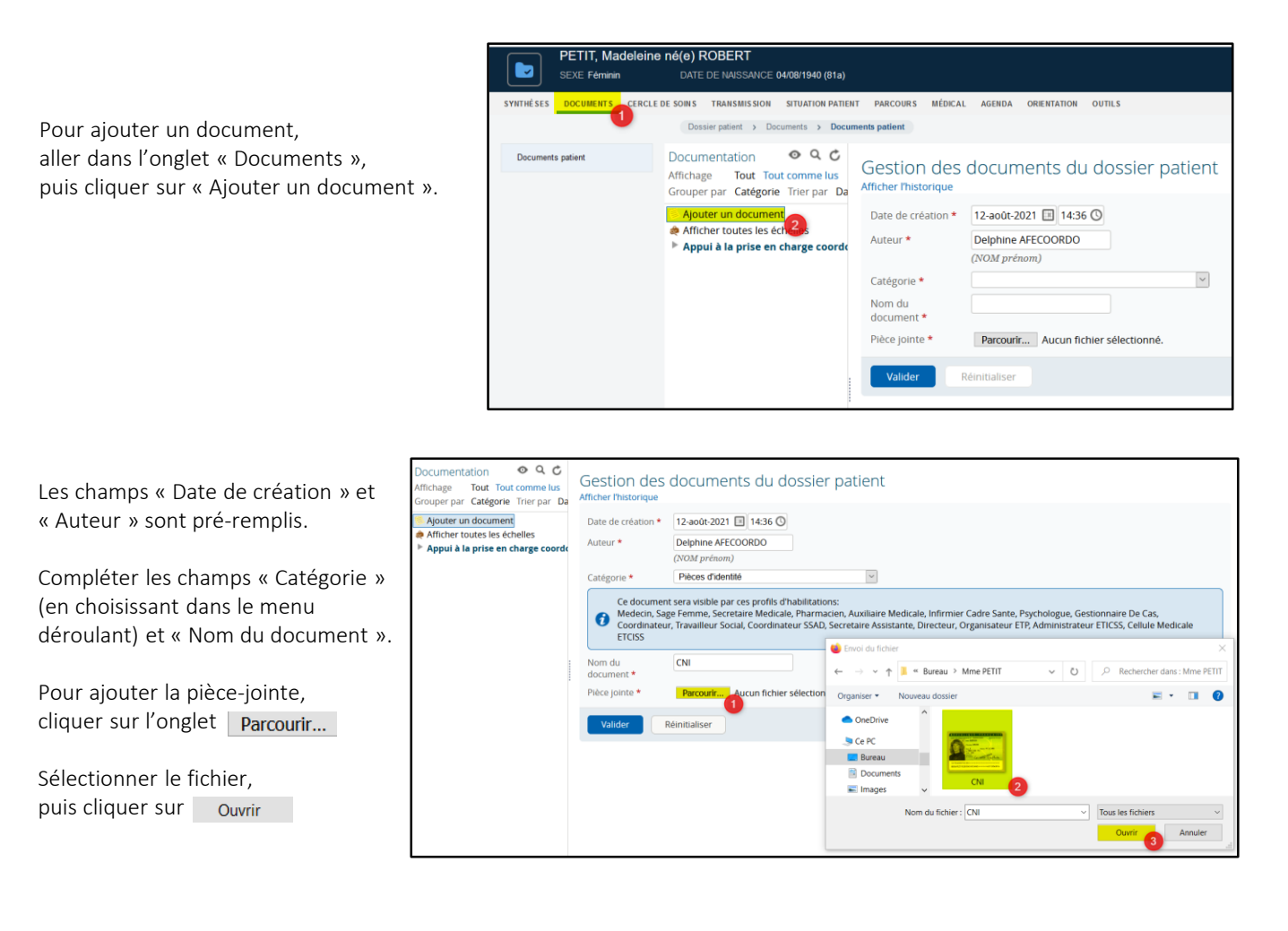

## Attendre la fin du téléchargement du document puis cliquer sur Valider

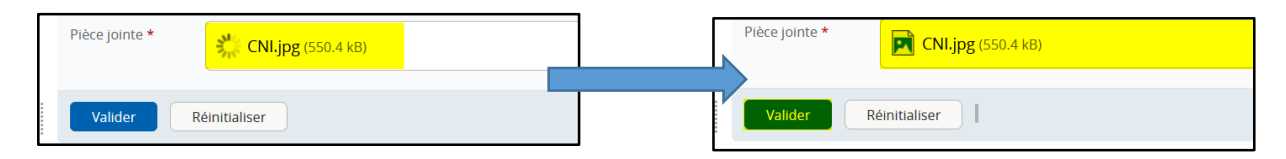

En cas de difficultés, n'hésitez pas à contacter l'assistance au 0805 950 555 ou l'équipe animation (eticss-animation@esante-bfc.fr). Le GRADeS BFC reste à votre disposition pour répondre à toutes vos questions, remarques et suggestions.

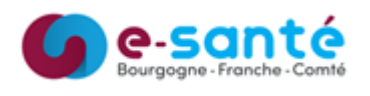

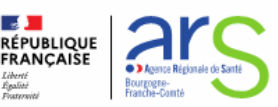

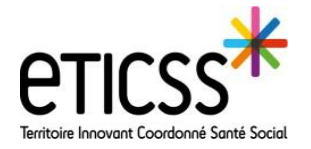

## Retrouver le document ajouté dans le dossier patient

Pour retrouver le document ajouté, cliquer sur « Documents » puis « Documents du patient ». Cliquer sur le document souhaité pour y accéder. Il est alors possible de l'ouvrir, de le supprimer ou de le modifier. La suppression ou la modification sont des fonctionnalités auxquelles seul l'auteur a accès.

| SYNTHÈSES DOCUMENTS | ERCLE DE SOINS TRANSMISSION SITUATION PATIEN<br>Dossier patient > Documents > Documents > Doc | IT PARCOURS MÉDICAL AGENDA ORIENTATION OUTILS                                                               |
|---------------------|----------------------------------------------------------------------------------------------------|----------------------------------------------------------------------------------------------------|
| Documents patient   | Documentation O C C<br>Affichage Tout Tout comme lus<br>Grouper par Catégorie Trier par Da<br>Ajouter un document<br>Afficher toutes les échelles<br>Appui à la prise en charge coorde<br>Documents du patient (1)<br>Pleces d'identité (1)<br>IZ-août 2021 (NI Depining A)                                                                                                    | Imprimer   Envoyer<br>Gestion des documents du dossier patient                                              |
|                     |                                                                                                    | Derniker mise à jour par Delphine AFECOORDO (forfpecooptal) II y a < 15 minutes (v. 1) Afficher Phistorique |
|                     |                                                                                                    | Nom du document CNI Prèce jointe CNLjpg (14.7 kB) Ouvrir  Supprimer Modifier                                |

Pour terminer, vous avez la possibilité de télécharger, d'imprimer ou d'envoyer par la messagerie interne d'eTICSS le document.

|                                                                                                    |                                                                                                    | Imprimer | Envoyer |  |  |
|----------------------------------------------------------------------------------------------------|----------------------------------------------------------------------------------------------------|----------|---------|--|--|
| Gestion de<br>Dernière mise à jou<br>Date de création<br>Auteur<br>Catégorie                                                                                                    | S documents du dossier patient<br>r par Delphine AFECOORDO (forfpecoopta1) II y a < 15 minutes (v. 1) Afficher l'historique<br>12-août-2021 14:36<br>Delphine AFECOORDO<br>Pièces d'identité |          |         |  |  |
| Ce document sera visible par ces profils d'habilitations:<br>Medecin, Sage Femme, Secretaire Medicale, Pharmacien, Auxiliaire Medicale, Infirmier Cadre Sante, Psychologue, Gestionnaire De Cas, Coordinateur,<br>Travailleur Social, Coordinateur SSAD, Secretaire Assistante, Directeur, Organisateur ETP, Administrateur ETICSS, Cellule Medicale ETCISS |                                                                                                    |          |         |  |  |
| Nom du document                                                                                                    | CNI                                                                                                    |          |         |  |  |
| Pièce jointe                                                                                                    | CNI.jpg (14.7 kB)                                                                                                    | Ouv      | rrir 🔹  |  |  |
| Supprimer                                                                                                    | Modifier                                                                                                    | _        |         |  |  |

En cas de difficultés, n'hésitez pas à contacter l'assistance au 0805 950 555 ou l'équipe animation (eticss-animation@esante-bfc.fr). Le GRADeS BFC reste à votre disposition pour répondre à toutes vos questions, remarques et suggestions.

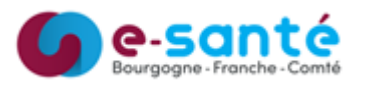

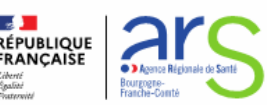